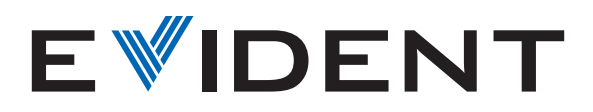

## Come calibrare il microscopio con il software EPview<sup>™</sup>

A prescindere dal dispositivo utilizzato per controllare la telecamera del microscopio digitale EP50, la calibrazione del microscopio con il software EPview<sup>™</sup> richiede solo alcuni semplici passaggi.

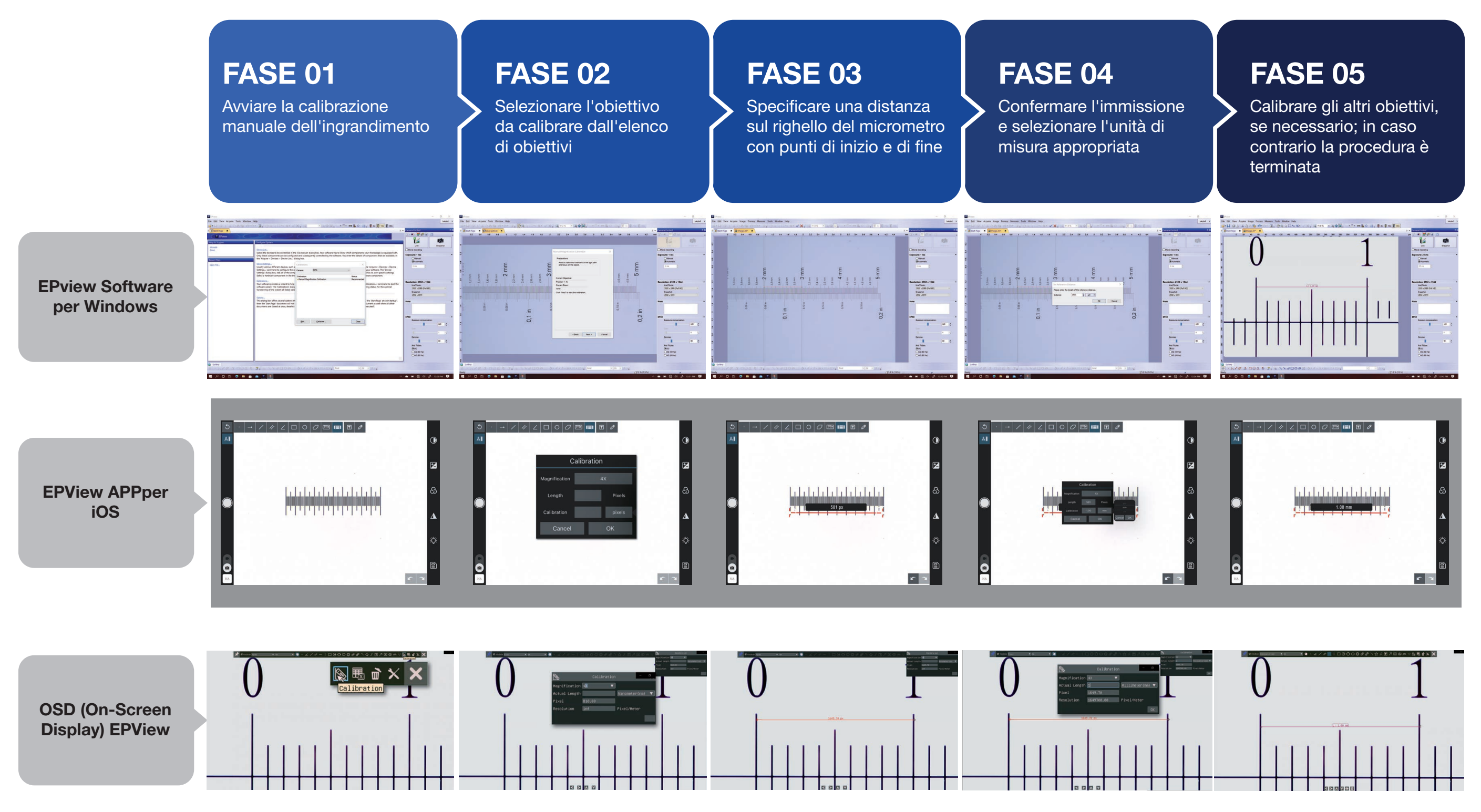

Olympus, il logo Olympus ed EPview sono marchi commerciali di Olympus Corporation o delle società controllate